# ةداعإو ةيكلساللا لوصولا ةطقن ديەمت ةداعإ ةيضارتڧالا عنصملا تادادعإ ىلع اەطبض

#### فدەلا

فذح ىلإ اهليغشت ةداعٍ! وأ (WAP) ةيكلساللا لوصولا ةطقن ديهمت ةداعٍ! يدؤي جاتحت امدنع ةيلمعلا هذه ذيفنت متي .قرياطتملا ةركاذلا يف ةنزخملا تالجسلا متي وأ بيجتسي ال WAP ناك اذإ وأ ليغشتلا ةداعٍ! ىلإ تادادعٍالا يف ةنيعم تارييغت ةيحان نم ،ةيضارتفالا عنصملا تادادعٍ! ىلإ WAP طبض ةداعٍ! .حيحص لكشب ديهمتلا ىلٍ زاهجلا ديعتسيو ،مدختسملا ةطساوب اهنيءيت مت يتلا اتانيوكتال لك وحمي ،ىرخأ ةداعٍ! ىلٍ قجاحب WAP تادادعٍ! مظعم تناك اذإ طبضل ةداعٍاب يصوي .قيل مناداع .نيوكتلا

ةيلمع ريصقت عنصم ىلإ كحاتفم تدعأو reboot نأ فيك تنأ يدبي نأ ةدام اذه فدهي .دادعإ

### قيبطتلل ةلباقلا ةزهجألا

- WAP100 Series •
- WAP300 Series •
- WAP500 Series •

### جماربلا رادصإ

- 1.0.6.5 WAP121, WAP321 •
- 1.0.2.8 WAP131, WAP351 •
- 1.0.1.7 WAP150, WAP361
  - 1.3.0.3 WAP371 •
- 1.2.1.3 WAP551، WAP561 •
- 1.0.0.17 WAP571, WAP571E •

## ةيكلساللا لوصولا ةطقن ليغشت دعأ

WAP: ليغشت ةداعإل ناتقيرط كانه

- ةزەجألا ديەمت ةداعן
- بيول اىل قدنتسمل قدعاسمل قادأل لالخ نم ديهمتل قداع بمق

ەاندأ روصلا. كب صاخلا WAP نم قيقدلا زارطلا ىلع ءانب روصلا فلتخت دق :ةظحالم .WAP321 نم ةذوخأم

ةزەجألا ديەمت ةداعإ

زامجلا ةزمجأ ليغشت ةداعإل ناتقيرط كيدل:

جرخمب زاهجاا ليصوت ءانثأ ةقاطاا رز ىلع طغضلاب زاهجاا ليغشت فاقيإب مق
.

ةقاطلا ريفوت مت اذإ .ةقاط ئياهم مدختسي زاهجلا ناك اذإ طقف ةقاطلا رز لمعي :ةظحالم لاصتا عطقب مقف ،(PoE) تنرثيإ ةكبش ربع ةقاطلاب ديوزتلا ةينقت لالخ نم .اهليصوت دعأ مث ناوث ثالث ةدمل تنرثيإ

. ءاوضألا ئفطنت ىتح وأ طقف ناوث ثالث ةدمل طبض ةداعإ رز ىلع طغضا

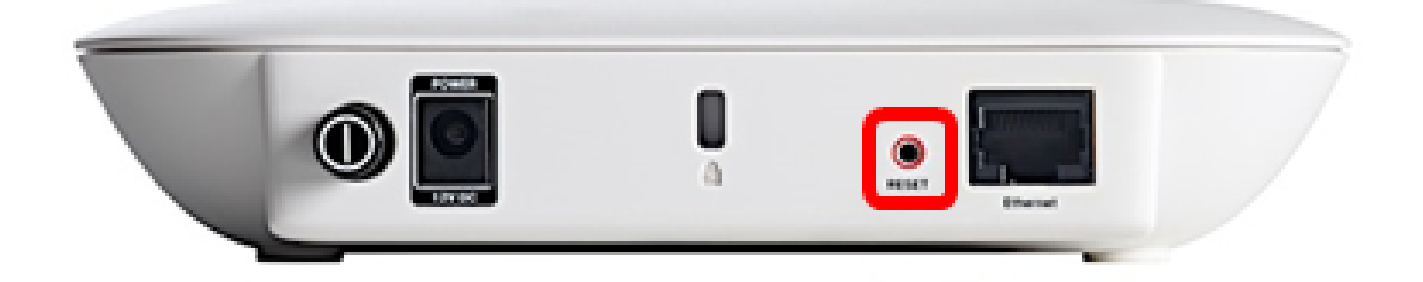

بيولا ىل قدنتسملا ةدعاسملا ةادألا لالخ نم ديەمتلا قداع

< ةرادإ رتخاو WAP يف بيولا ىلإ ةدنتسملا ةدعاسملا ةادألا ىلإ لوخدلا لجس .1 ةوطخلا .ديەمتلا ةداعإ

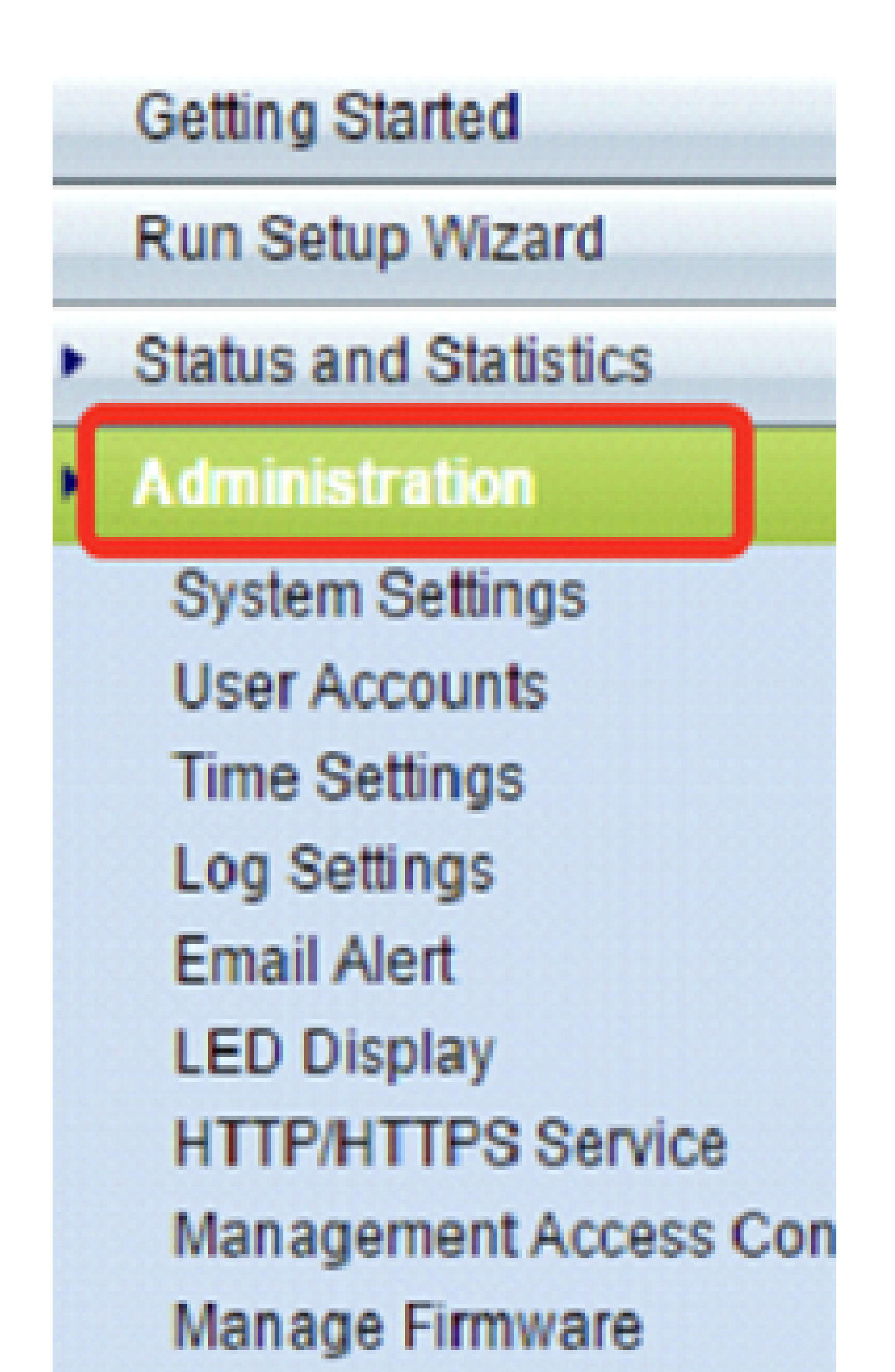

رز reboot لا تقطقط .2 ةوطخلا.

| Reboot                                                            |                           |
|-------------------------------------------------------------------|---------------------------|
| To reboot the device click Reboot                                 |                           |
| To reboot the device and return to factory default settings click | Reboot To Factory Default |

.ةذفان ديكأتلا يف ok ةقطقط .3 ةوطخلا

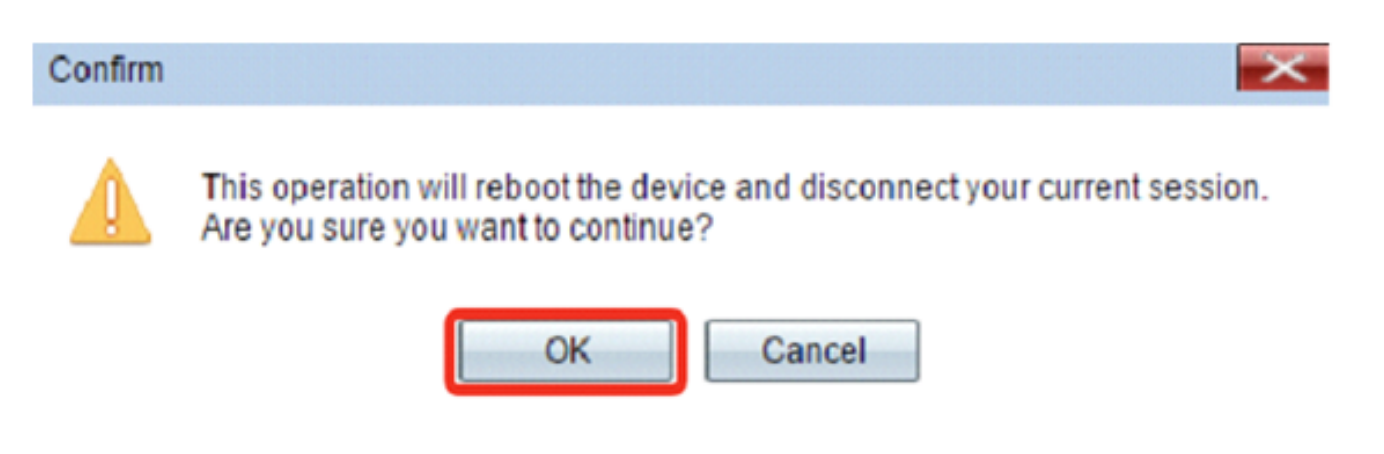

.كزامج ليغشت ةداعإ نآلا كيلع بجي

### ةيضارتفالا عنصملا تادادعإ ىلإ طبضلا ةداعإ

:ةيضارتفالا عنصملا تادادعإ ىلإ WAP طبض ةداعإل ناتقيرط كانه

- ةزەجألان نييعت قداعإ
- بيول على قدنت مل المعالية المال المالية المالية

ةزهجألا نييعت ةداعإ

.ءاوضألا ئفطنت ىتح ناوث 10 نم رثكأل طبض ةداعإ رز ىلع طغضا .1 ةوطخلا

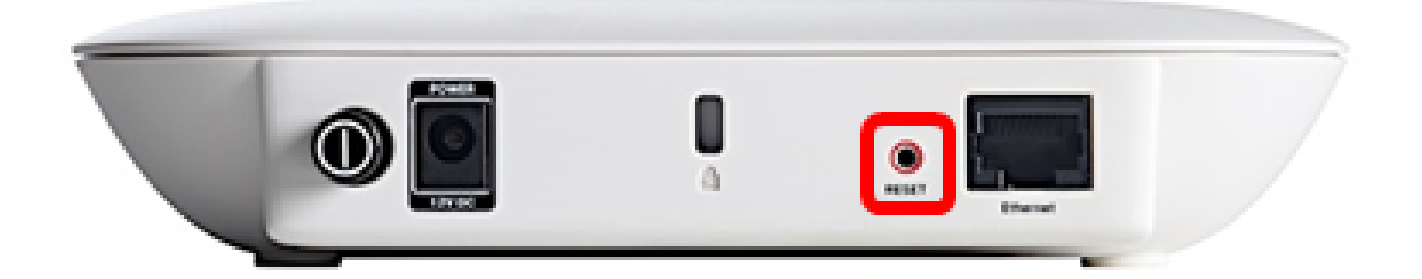

.ءاوضألا ليغشت ةداعإ دنع طبض ةداعإ رز كرتأ .2 ةوطخلا

بيولا يلإ ةدنتسملا ةدعاسملا ةادألا لالخ نم نييعتلا ةداع

< ةرادإ رتخاو WAP يف بيولا ىلإ ةدنتسملا ةدعاسملا ةادألا ىلإ لوخدلا لجس .1 ةوطخلا .ديەمتلا ةداعإ

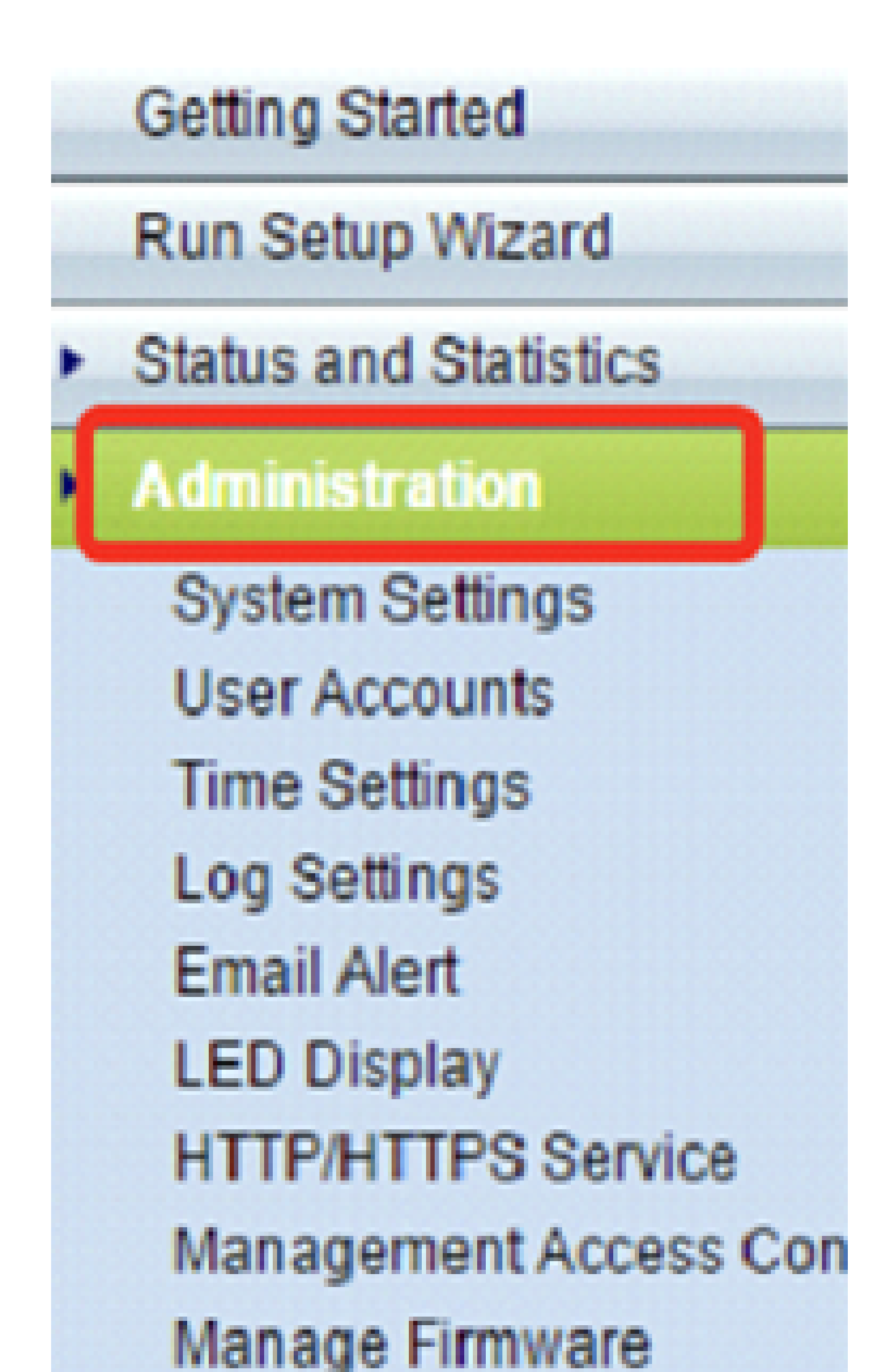

| Reboot                                                            |                           |
|-------------------------------------------------------------------|---------------------------|
| To reboot the device click Reboot                                 |                           |
| To reboot the device and return to factory default settings click | Reboot To Factory Default |

.ةذفان ديكأتلا يف ok ةقطقط .3 ةوطخلا

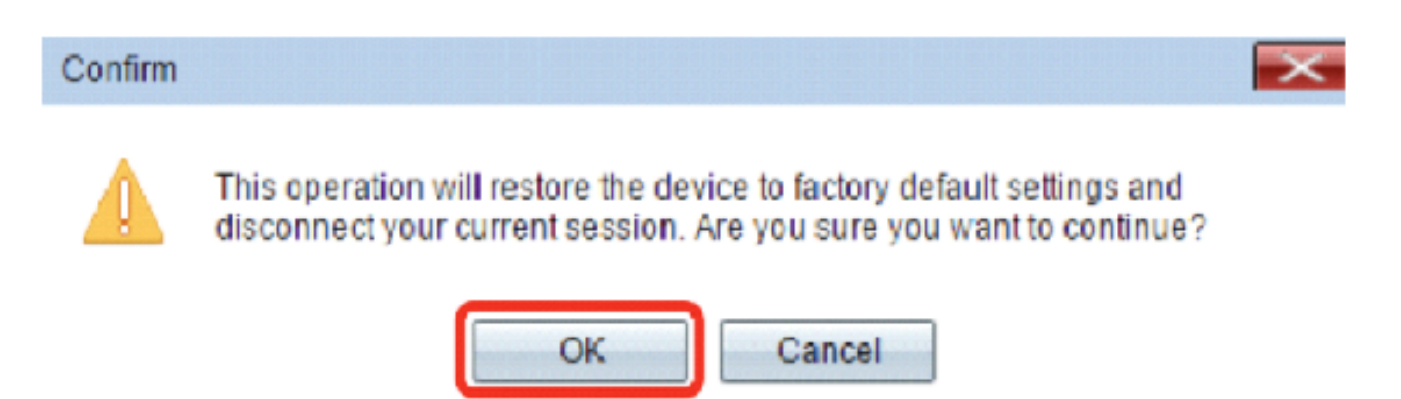

ةيضارتفالاا عنصملاا تادادعإ ىلإ كزاهج طبض ةداعإب نآلاا تمق دق نوكت نأ بجي.

ةمجرتاا مذه لوح

تمجرت Cisco تايان تايانق تال نم قعومجم مادختساب دنتسمل اذه Cisco تمجرت ملاعل العامي عيمج يف نيم دختسمل لمعد يوتحم ميدقت لقيرشبل و امك ققيقد نوكت نل قيل قمجرت لضفاً نأ قظعالم يجرُي .قصاخل امهتغلب Cisco ياخت .فرتحم مجرتم اممدقي يتل القيفارت عال قمجرت اعم ل احل اوه يل إ أم اد عوجرل اب يصوُتو تامجرت الاذة ققد نع اهتي لوئسم Systems الما يا إ أم الا عنه يل الان الانتيام الال الانتيال الانت الما